**2019 级同等学力硕士、博士新生学费缴纳流程** 交费方式一:微信扫码缴费流程

1. 微信扫描二维码, 进入"天津大学校园统一支付平台"

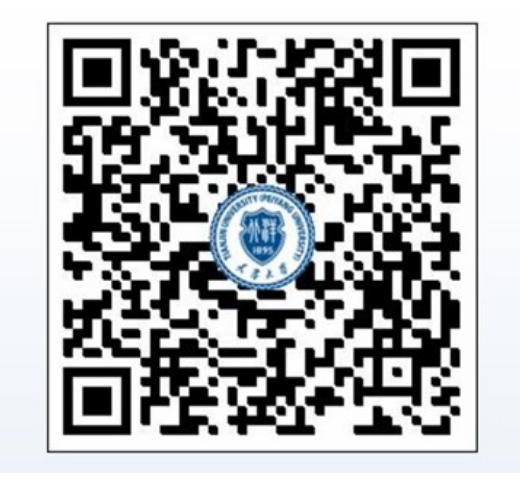

2. 使用账号、密码进行登陆(在校生登陆用户名为学号,初始登陆密码均为身份证号后6 位(末尾字母大写);无身份证号信息的同学,初始密码为000000)

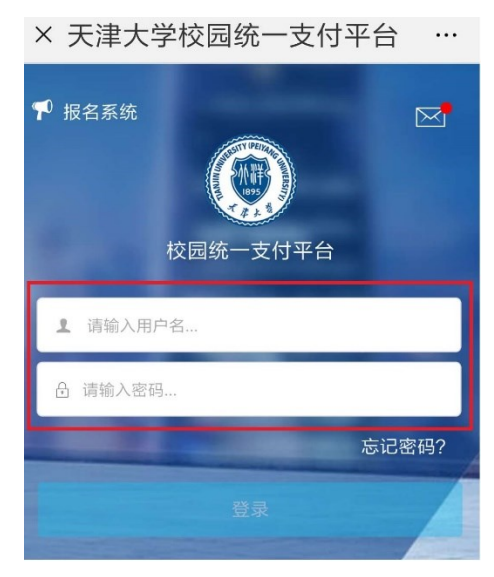

3. 按照下列步骤更新个人信息: 手机号和邮箱用于接收电子票据, 务必准确填写; 如需开单位抬头, 请准确填写单位名称, 否则开票后无法更改。

| ━ 校园            | 缴费                                        |             | 当前费用  |
|-----------------|-------------------------------------------|-------------|-------|
| 当前欠费共计:<br>0.20 | 元                                         | Q           | 订单查询  |
| 0.20            | 0.00                                      |             | 已缴费查询 |
| 学费欠费            | 其它欠费                                      | <i>[]</i> = | 报名系统  |
|                 |                                           | 2           | 我的    |
| 学费缴费 其它         | (E)         (生)           缴费         生活缴费 | $\bigcirc$  | 注销    |
|                 | く 返回 の 手机及                                | 开票单位维护      | A     |

| 机号                |
|-------------------|
| 机号 15012345678    |
| 箱                 |
| 箱 11111@163.com   |
| 单位<br><b>开票单位</b> |
| 修改                |
|                   |

(如未填写手机号和邮箱,会出现无法交费的情况,需完善信息后再交费。) 4. 根据提示选择缴费项目,点击下一步进行缴费。

| 学费欠费共计:        | LEY.          | the state     | × 统一支付平台                    |                   |
|----------------|---------------|---------------|-----------------------------|-------------------|
| 0.20           | 元             |               | () 支付                       | 寸平台 <sub>取消</sub> |
| 2              | 0.00          |               | 付款人: 2055                   |                   |
| 欠费条目           | 实交金额          |               | 手续费:                        | 0.00 元            |
| ☑ 计筒缓缴费        |               |               | 交易金额:                       | <b>0.20</b> 元     |
| PT 77-42-92 24 |               |               | 开票单位:                       | 测试单位 🕑            |
| ☆ 201506学年欠费信息 |               |               | 手机号:                        | 15012345678 🕑     |
| 自 住宿费 明细       | <b>¥</b> 0.10 |               | 选择支付方式                      |                   |
| È 医保 ♣ 田細      | <b>¥</b> 0.10 |               | <b>银联</b><br>支付超100家信用卡和偏记卡 | 0                 |
| 11 13-14       |               |               | 确认支                         | 5付 0.20元          |
| ☑ 合计:0.20元     |               | £ <b>9</b> €2 |                             |                   |

(注:如不需要缓交,请取消勾选"计算缓缴费"选项)

5. 点此进行开票信息的核实,准确无误后选择"确认支付"。

| 74 \L + (4           | 0.00-         |
|----------------------|---------------|
| 银联<br>支付超100家信用卡和借记卡 | •             |
| 选择支付方式               |               |
| 手机号:                 | 15012345678 🕑 |
| 开票单位:                | 测试单位 🕑        |
| 交易金额:                | <b>0.20</b> 元 |
| 手续费:                 | 0.00 元        |

6. 根据提示完成银联在线支付,支付完成后返回支付平台。

| 收款单位:         | 天津大学统一支付平台          |   |
|---------------|---------------------|---|
| 人员编号:         | CS007               |   |
| 人员姓名:         | 122-                |   |
| 银行订单号         | : xf190110TJU000004 |   |
| 交易金额:         | 0.20元               |   |
| 缴费日期 <b>:</b> | 2019-01-10          |   |
| 收费类型:         | 学费缴费                |   |
|               |                     | 1 |
|               |                     |   |

7. 按照下列步骤进行交费记录和电子票据查询(电子票据生成有可能滞后,请耐心等待)。

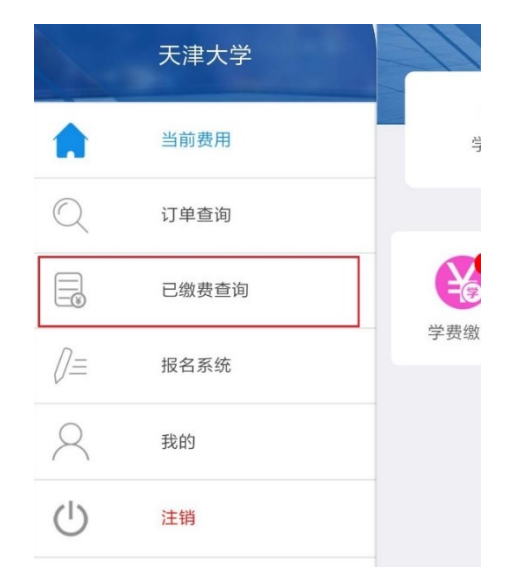

|       | <b>0.20</b><br>交易完成 |           |
|-------|---------------------|-----------|
| 收费单号: | 000015              |           |
| 交易日期: | 2019-01-10          |           |
| 电子票据: | 已生成 Q               | <u>查询</u> |
|       | ·<br>Ý 201506       |           |
| 住宿费   |                     | 0.10 元    |
| 医保    |                     | 0.10 元    |

电子票样见下图:

| 中央行政事业单               | <b>付簿金往来</b> 勢 | 算票据 (电子)                              |                |
|-----------------------|----------------|---------------------------------------|----------------|
| 展据代码,00040117 校验码,801 | f49 教育教        | 票据号码                                  | ,0001294217    |
| 之款人:)                 |                | · · · · · · · · · · · · · · · · · · · | H : Loto ou do |
| 收款项目                  | 数 量            | 金                                     | 額              |
| 代收个人医疗保<br>险          | 1              |                                       | V              |
| 金額合计(小写)              |                | ¥:                                    | . 10           |
| 金額合计(大写)              | 壹角             |                                       |                |
| 附加说明 《 大学财亲母          |                |                                       |                |

交费方式二: 网上缴费流程

1.登录"天津大学校园统一支付平台"(网址 https://payment.tju.edu.cn/xysf/)

| <ul> <li>         ・<br/>・<br/>・</li></ul>                                                                                | 用户登录<br>USER LOGIN                                             |
|----------------------------------------------------------------------------------------------------|----------------------------------------------------------------|
| 学校介绍 重要提示 系统公告 / 银行说明<br>1.在校生登陆用户名为学号,初始登陆密码为身份证号后6位(末尾字<br>母大写)<br>2.如徽農失败,请先查询银行是否已扣款,如已扣款系统会在1~2个<br>工作日处理该订单,切勿重复交费 | 用户名: CS011 ×<br>客 码: ・・・・・・ 忘辺密照<br>验证码: 清输入验证码 D414<br>() 登 录 |
|                                                                                                    | e for                                                          |

2. 更新个人信息:点击"开票信息修改",填写个人信息(手机号和邮箱用于接收电子票据,务必准确填写;如需开单位抬头,请准确填写单位名称,否则开票后无法更改)

| <ul> <li></li></ul>                          | 支付平合<br>当前费用 学费缴费 其他费用 生活缴费                               | 交易查询 报名信息 个人信息 退出登录 |
|----------------------------------------------|-----------------------------------------------------------|---------------------|
| 🎎 当前用户>>编号:999999 姓名:任 <b>王</b>              | 性别: 身份证号: 网络证号: 网络 一般 一般 一般 一般 一般 一般 一般 一般 一般 一般 一般 一般 一般 |                     |
| 当前位置:个人信息                                    |                                                           |                     |
| 人员编号: 999999                                 | 姓名: 任门                                                    | 性别: 男               |
| 身份证号: 12010000000000000000000000000000000000 | 手机: (111)11111                                            | 开票单位: 任:            |
| 电话:                                          | 邮箱:                                                       | 地址:                 |
| 邮编:                                          |                                                           |                     |
|                                              |                                                           |                     |
|                                              | 急维护<br>密码修改 密保修改 开票信息修改                                   |                     |
|                                              |                                                           |                     |

| 天 孝 大 孝 校园统一支<br>Tianjin University            | <b>寸平台</b><br>当前费用 学费缴费 其他费用 生活缴费         | 交易查询 报名信息 个人信息 退出登录 |
|------------------------------------------------|-------------------------------------------|---------------------|
| 🍰 当前用户>>编号:999999 姓名:任📺 性拐                     | 1: ●身份证号:2000-0000                        |                     |
| 当前位置:个人信息                                      |                                           |                     |
| 人员编号: 999999 \$                                | 生名: 任                                     | 性别: 📄               |
| 身份证号: 10000000 <sup>***</sup> 3X<br>电话:<br>邮编: | 开票信息修改<br>手机号:<br>311<br>郵 箱:             | × K <u>Ω</u> : Æ    |
|                                                | 开票单位:                                     |                     |
|                                                | 注:未设置手机号将无力短收电子票据信息,请完售后再缴费<br>保存 重 置 关 闭 |                     |
| (如未填写手机号                                       | ,和邮箱,会出现无法交费的情况                           | 1, 需完善信息后再交费)       |

| <ul> <li>         ・<br/>・<br/>・</li></ul> | 当前费用                                                                                                    | 学费缴费 🚦                                     | 其他费用 🖆                              | 生活缴费                     | 交易查询 | 报名信息 | 个人信息 | 退出登录 |
|-------------------------------------------|----------------------------------------------------------------------------------------------------|--------------------------------------------|-------------------------------------|--------------------------|------|------|------|------|
| & 当前用户>>编号:CS012 姓名: <b>除</b> 世别: 🎒 身     | 证号:200000000                                                                                                    | 部门:                                        | 测试班级:                               | 测试                       |      |      |      |      |
| 当前位置:缴费信息确认及支付方式选择                        |                                                                                                    |                                            |                                     |                          |      |      |      |      |
| 支付信息: 缴费金额                                | i: π                                                                                                    | 手续费:                                       | 0.00 元 怠                            | 总金额: 🛒                   | π    | ÷    |      |      |
| 请选择付款方式(说明:选择银行或平台,点击'确认支                 | 寸'以完成支付)                                                                                                    |                                            |                                     |                          |      |      |      |      |
| 支付方式:                                     | たいまた の は な また た に の は い の は い の れ い の は い の れ い の れ い れ れ れ れ |                                            |                                     |                          |      |      |      |      |
| 1. 请确保:<br>2. 若敏费:<br>开票<br>注:未设          | 已开過银联的网上支付加<br>效,请确认银行账户没有<br>信息 手机:没有绑定手机<br>取消交费<br>置手机号无法接收电子票据                                                                                                    | 功能<br>与扣款再进行下<br><b>机号 邮箱:未</b><br>据信息,请完新 | 5次支付,遵约<br>5 <b>绑定邮箱开</b><br>善事后再缴费 | 免重复缴费<br>· <b>票单位:</b> 附 | 颍 修改 |      |      |      |

## 3. 点击"当前费用",查看待缴纳的收费项目

|                | 天港大学                                                        | ? 校园组             | 充一支付          | 平台                       |                          |        |      |        |        |       |      |      |
|----------------|-------------------------------------------------------------|-------------------|---------------|--------------------------|--------------------------|--------|------|--------|--------|-------|------|------|
| Y              | Tianjin Universit                                           | y Lixens          | <u>e %1</u> 5 | 18                       | 当前费用                     | 费缴费    | 其他费用 | 生活缴费   | 交易查询   | 报名信息  | 个人信息 | 退出登录 |
| <b>&amp;</b> = | A 当前用户>>编号: 999999 姓名: (1) 性别: 🥼 身份证号: (1) 如何 部门: 测试 班级: 测试 |                   |               |                          |                          |        |      |        |        |       |      |      |
| 当前             | 位置: 欠费信息                                                    |                   |               |                          |                          |        |      |        |        |       |      |      |
|                | 收费期间:                                                       | 收费                | 项目:           |                          | 显示过期项目                   | 查询     |      |        |        |       |      |      |
| 费用             | 信息以及交费状况                                                    | 兄 (共有 <b>1</b> 条缴 | 费项目, 共需交到     | 费 <mark>0.02</mark> 元,已缴 | 费 <mark>0.00元,欠费0</mark> | ).02元) |      |        |        |       |      |      |
|                | 收费期间                                                        | 收费项目              | 收费起始          | 收费终止                     | 收费状态                     | 收费     | 类型 反 | 如金额    | 实缴金额   | 欠费金额  | 支付状态 |      |
|                | 201803                                                      | 学费                |               |                          | 收费                       | 学      | 费    | ¥ 0.02 | ¥ 0.00 | ¥0.02 | 未完成  |      |
|                | 总共 1 条记录 总共 1 页 第 1 页 第 1 页 最 后页 前 一页 局 一页 最 后页 1 別 株       |                   |               |                          |                          |        |      |        |        |       |      |      |
|                |                                                             |                   |               |                          |                          |        |      |        |        |       |      |      |
|                |                                                             |                   |               |                          |                          |        |      |        |        |       |      |      |

4. 点击"学费缴费",根据提示选择缴费项目,点击下一步

| @ 美法上学             | 校园统—        | 步付平台        |            |                      |      |      |      |      |          |
|--------------------|-------------|-------------|------------|----------------------|------|------|------|------|----------|
| Tianjin University |             | 部工品         | 当前费用 学费    | 数费 其他费用              | 生活缴费 | 交易查询 | 报名信息 | 个人信息 | 退出登录     |
| 🍰 当前用户>>编号: 99     | 9999姓名:     | 性别: 🜗 身份证号: |            | ) 部门: 测试 班           | 级:测试 |      |      |      |          |
| 当前位置:学费缴费>>质       | 拉交款明細表      |             |            |                      |      |      |      |      |          |
| 说明:请选择本次进行         | - 家费的收费区间,在 | E相应的收费期间打勾, | 然后点击 "下一步" | 按钮                   |      |      |      |      |          |
| 201803             |             |             |            |                      |      |      |      |      |          |
| 收费区间               | 收费项目        | 应收金额        | 退费金额       | 减免金额                 | 緩交金  | 额多   | 織金額  | 欠费金额 | <u>م</u> |
| 201803             | 学费          | 0.02        | 0.00       | 0.0                  | D    | 0    | 0.00 |      | 0.02     |
| 共有1条欠费记录           |             |             | ☑计算缓缴      | <mark>欢 下──</mark> 步 |      |      |      |      |          |

## (注:如不需要缓交,请取消勾选"计算缓缴款"选项)

| () 大 序<br>Tianjin U                                   | <i>よ学</i> 校园组<br>niversity                     | 統一支付半         |          | 费用 学费缴费                               | 其他费用              | 生活缴费            | 交易查询     | 报名信息 | 个人信息 | 退出登录     |
|-------------------------------------------------------|------------------------------------------------|---------------|----------|---------------------------------------|-------------------|-----------------|----------|------|------|----------|
| 2 当前田山、                                               | · 信号· 909009 姓名                                | ·             | ullei正是· | ±                                     | in and the second | (4R · 3ml);;;;  |          |      |      |          |
| ● 二田紀代小>>潮之: AAAAAA 社学: ● 开知:   各以作之:                 |                                                |               |          |                                       |                   |                 |          |      |      |          |
| 当前位置:学类徵费>>缴费信息修改                                     |                                                |               |          |                                       |                   |                 |          |      |      |          |
| 说明:请追                                                 | <b>选择收费项目,确认无误</b>                             | 后点击"下一步"按     | 钮(订单确认后7 | 下能再进行修改);如                            | 口需要调整缴营           | <b>豊</b> 订单,请点击 | "上一步"按钮重 | 重新选择 |      |          |
| 请选择需要                                                 | 勃费的项目:                                         |               |          |                                       |                   |                 |          |      |      |          |
| 收费区                                                   | 问 收费项目                                         | 应收金额 ;        | は要金額 は   | 咸免金额 缓3                               | 交金额<br>-          | 实缴金额            | 欠费金额     | 缴费金额 | 全选反  | 选        |
| 20180<br>#151冬/                                       |                                                | 0.02<br>2표    | 0.00     | 0.00                                  | 0                 | 0.00            | 0.02     | 0.02 |      |          |
| 77H 176.2                                             |                                                | L/U           |          | 上一步                                   | 一步                |                 |          |      | 1    |          |
|                                                       |                                                |               |          |                                       |                   |                 |          |      |      | <b>`</b> |
|                                                       |                                                |               |          |                                       |                   |                 |          |      |      |          |
| 雨天津                                                   | メダ 校园編                                         | 充一支付平         | 台        |                                       |                   |                 |          |      |      |          |
| Tianjin U                                             | niversity                                      | r_×11+        | 当前       | 费用 学费缴费                               | 其他费用              | 生活缴费            | 交易查询     | 报名信息 | 个人信息 | 退出登录     |
| ▲ 当前用户>:                                              | >编号: 999999 姓名                                 | : 11 性别: 11 身 | 份证号: 1 🗾 | a a a a a a a a a a a a a a a a a a a | 4 <b>门: 测试</b> 班  | <b>I级:测试</b>    |          |      |      |          |
|                                                       |                                                |               |          |                                       |                   |                 |          |      |      |          |
| 当前位置:学                                                | 费缴费>>交费信息显示                                    |               |          |                                       |                   |                 |          |      |      |          |
| 说明: 确认交费信息无误后,点击"下一步"进行操作; 若需更改或缴费失败,请返回欠费查询页面,重复以上操作 |                                                |               |          |                                       |                   |                 |          |      |      |          |
|                                                       | (文要信息无厌后,点面                                    |               |          |                                       |                   |                 |          |      |      |          |
|                                                       | 《文费信息无味后, <u>只</u> 正<br>收费区间                   |               |          | 收费项目                                  |                   |                 |          | 缴费金额 |      |          |
|                                                       | 《文贤信息元侠后,只正<br>收费区间<br>201803                  |               |          | 收费项目<br>学费                            |                   |                 |          | 缴费金额 |      | 0.02     |
| 共有1条道                                                 | (次要信息元侯治・魚田<br>收费区间<br>201803<br>記录 共计交费: 0.02 | 2元            |          | <u>收费项目</u><br>学费                     |                   |                 |          | 缴费金额 |      | 0.02     |
| 共有1条证                                                 | 牧费区间<br>201803       記录 共计交费: 0.0.             | 2元            |          | <b>收费项目</b><br>学费                     |                   |                 |          | 缴费金额 |      | 0.02     |
| 共有1条道                                                 | 《文委信息无读品,总证<br>收费区间<br>201803<br>记录 共计交费: 0.0. | 2元            |          | <u>收费项目</u><br>学费<br>上一步 下            | -#                |                 |          | 缴费金额 |      | 0.02     |

5. 如手机号与邮箱信息有误,可点击"修改"更改信息,信息无误后点击"确定缴费"

| ● 大ド大学 校园统一 Tianjin University | 支付平台 当前费用 学赛燃费 其他费用 生活缴费 交易查询 报名信息 个人信息 退出费费 |
|--------------------------------|----------------------------------------------|
| 🍰 当前用户>>编号: 999999 姓名: 任       | 性别: 📕 身份证号: 📫 📫 部门: 测试 预级: 测试                |
| 当前位置: 缴费信息确认及支付方式选择            |                                              |
|                                | 支付信息: 懲费金额: 0.02 元 手续费: 0.00 元 总金额: 0.02 元   |
| 请选择付款方式 (说明:选择银行或平台,           | 点击 '确认支付' 以完成支付)                             |
|                                | 支付方式:<br>を抗支付<br>College Fagurent            |
|                                | 1. 请确保您已开通 <mark>银联</mark> 的网上支付功能           |
|                                | 2. 若鄉盡失败,请确认银行账户没有扣款再进行下次支付,避免重复缴费           |
|                                | 开票信息 手机: 131****5155 邮箱: 二二二二二 开票单位: 任 🛛 🕸   |
|                                | [ 确 <u>走</u> 徵妻 ] 取消交费                       |

|                                        |                                                     | EX HOUTU - LIGHT         | 24小小各版杂选。95510                  |
|----------------------------------------|-----------------------------------------------------|--------------------------|---------------------------------|
| <sub>主额</sub> : 0.02 元                 | 订单编号: 20180817G5WW0ERZ                              | 商户名称: 天津大学               | 订单详情[+]                         |
|                                        |                                                     | 🍨 请您在2018/08/17 11:03:52 | 2前完成支付,以免商户订单失效                 |
| 直接付款                                   |                                                     | 登录付款                     |                                 |
| 1. 輸入卡号 🄿 2. 輸入                        | 验证信息 🔿 3. 完成支付                                      | 用户名: 手机号邮箱/自定义用户名        | 快速注册                            |
|                                        |                                                     | 密 码:                     | 忘记密码?                           |
| 下一步 新王地                                |                                                     | 登录付款 新手操作                | 演示 ❹`                           |
| 1. 26 201 2.20                         | KTF/两小 U                                            |                          |                                 |
|                                        |                                                     |                          |                                 |
| Pay 在线支付<br>Online Payment             |                                                     | 首页 帮助中                   | 心   English <del>- 24/J</del> v |
| Par 在线支付<br>Online Payment             | 阳成功支付 <b>0.02</b> 元!                                | 首页   帮助中                 | ம்   English <b>~ 24/)</b> \    |
| Par 在线支付<br>Online Payment<br>② 炮      | 不已成功支付 <mark>0.02</mark> 元!<br>方便您查看商户订单状态,请点击 返回商户 | 首页   帮助中                 | 心   English <del>-</del> 24/J   |
| Par 在线支付<br>Online Payment<br>论 绝<br>为 | 王已成功支付0.02元!<br>方便您查看商户订单状态,请点击<br>还可以:查询交易记录       | 首页   帮助中                 | 心   English <del>→</del> 24/人   |

6. 根据提示完成银联在线支付,支付完成后返回支付平台

7. 点击"交易查询"—"已交费信息",可查看交费明细与电子票据(电子票据生成有可能滞后,请耐心等待)

| ◎ & 兆ノダ   校园统一支付平台                              |                             |            |      |      |      |      |        |       |      |      |
|-------------------------------------------------|-----------------------------|------------|------|------|------|------|--------|-------|------|------|
| Tianjin Universi                                |                             | -SRTB      | 当前费用 | 学费缴费 | 其他费用 | 生活缴费 | 交易查询   | 报名信息  | 个人信息 | 退出登录 |
| ▲ 当前用户>>编号: CS011 姓名: ■● 自伤证号: 00 部门: 测试 班级: 测试 |                             |            |      |      |      |      |        |       |      |      |
| 当前位置:交易查询                                       | >>已缴费信息                     |            |      | •    |      |      |        |       |      |      |
| 费用类型: 学费                                        | 裏用类型: 学费交费 ∨ 收费日期: 收费单号: 査询 |            |      |      |      |      |        |       |      |      |
| 收费单查询                                           |                             |            |      |      |      |      |        |       |      |      |
| 收费单                                             |                             | 收费日期       | 制自   | 赵    | 电子   | 票据   | 操作列    |       | 票据查询 |      |
| 00002                                           | 7                           | 2018-08-15 | 支付   | 平台   | 生    | 成中   | 明细     |       | Ē    |      |
| 00009                                           | }                           | 2018-07-12 | 刘章   |      | 纸质   | 票据   | 明细     |       | Ē    |      |
| 00003                                           | }                           | 2018-07-05 | 李(   |      | 已生成  |      | 明细     |       | Ē    |      |
| 00029                                           | 5                           | 2018-06-28 | 李    |      | 纸质   | 票据   | 明细     |       | Ē    |      |
| 总共 4条记录                                         | 息共 1页 第                     | 1页         |      |      |      | 最首页  | 前一页后一页 | 最后页 1 | 跳转   |      |

| 🛞 夭 泊<br>Tianjin | き大学<br>University | 校园统一支付平台                            |                              |          |      |                                                                                                    |      |
|------------------|-------------------|-------------------------------------|------------------------------|----------|------|----------------------------------------------------------------------------------------------------|------|
|                  |                   | 电子票                                 | 据                            | 查询       |      |                                                                                                    |      |
|                  |                   | 缴费人: CS011/                         | <b>8日期:20</b>                | 18-08-15 | 共:1张 |                                                                                                    |      |
|                  |                   |                                     |                              |          |      | 🚔 打印                                                                                                    | ★ 保存 |
|                  | 票据代码:00           | 中央非税(後天)<br>0010117 校验码:c03678      | ₩ <u>₩</u><br>₩<br>元央<br>段部監 | R.       | (电子) | <ul> <li>(法)</li> <li>(法)</li> <li>(法)</li> <li>(法)</li> <li>(法)</li> <li>(法)</li> <li>(法)</li> <li>(法)</li> <li>(法)</li> <li>(法)</li> <li>(法)</li> <li>(法)</li> <li>(法)</li> <li>((1))</li> <li>((1))&lt;</li></ul> |      |
|                  | 交款人               | (测试单位)                              |                              |          | म    | - 奈日期:2018-08-15                                                                                                    |      |
|                  | 项目编码              | 项目名称                                | 单位                           | 数量       | 标准   | 金 額(元)                                                                                                    |      |
|                  | 244080            | 高等学校住宿费 201703住宿费                   | 元                            | 1        | 0.01 | . 01                                                                                                    |      |
|                  |                   |                                     |                              |          |      |                                                                                                    |      |
|                  |                   |                                     |                              |          |      |                                                                                                    |      |
|                  | 金额合计              | (小笃)                                |                              |          |      | . 01                                                                                                    |      |
|                  | 金额合计(             | (大写)壹分                              |                              |          |      |                                                                                                    |      |
|                  | 备 注;测证            | 式;机械电子工程;CS011;交行网银                 |                              |          |      |                                                                                                    |      |
|                  | 附加说明              | (********                           |                              |          |      |                                                                                                    |      |
|                  | 收款单位 (            | ★素を用車<br>公章): <del>大津大学</del> 财务处 复 | 核人:                          |          | 收惠   | 大(盖章):支付平台                                                                                                    |      |